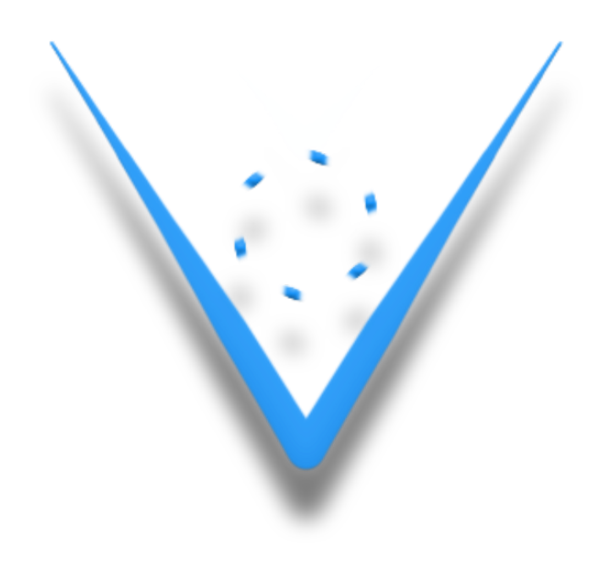

# **MeetPlat User Manual**

Prepared By: Vidarti Team On : 31 October 2019

## Sign In

- To get started with MeetPlat Admin Panel, you are type host address to browser address bar.
- You are required to provide a valid username(e-mail) and password for getting an access to the application.

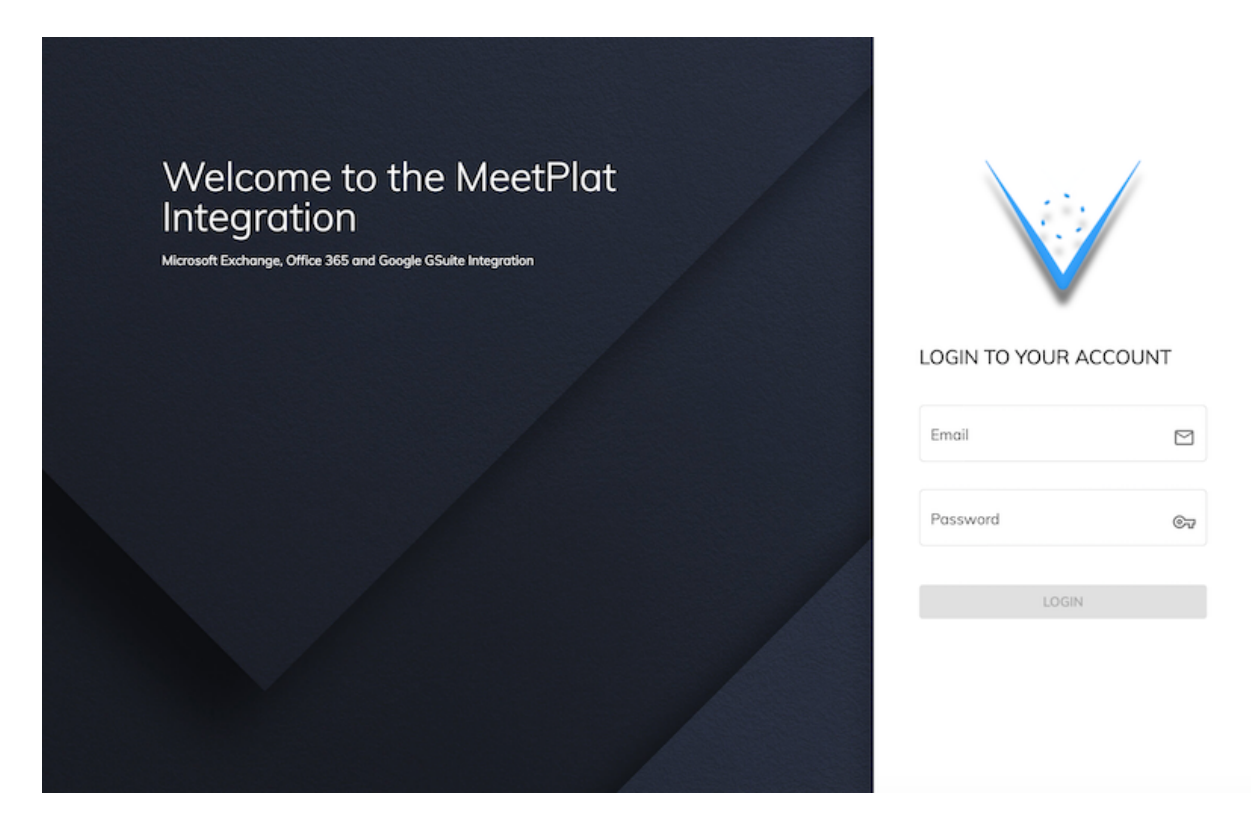

- Enter information and click Login button

## **User Management**

- Click to Users from left menu.

| V Integration =                                                                                                    | €Logout         |
|----------------------------------------------------------------------------------------------------|-----------------|
| <ul> <li>Integration</li> <li>Preview</li> <li>Rooms</li> <li>Integration</li> <li>Users</li> <li>License</li> <li>Timer</li> <li>Email</li> <li>Enter your email*</li> <li>hello@meetplat.com</li> <li>Enter your possed</li> <li>Enter your possed</li> <li>Admin</li> <li>Cancel</li> </ul> | Role<br>admin : |
|                                                                                                    |                 |

:

:

:

#### New User

- Click the plus button for the new user.
- Enter the email address and password.
- Define a role for the user.
  - Admin user has access to the entire system.
  - Normal user has limited access to the system.

#### User Edit

- Click the more button to open the menu.
- Click Edit button.

#### **Remove User**

- Click the more button to open the menu.
- Click Remove button.

## **Reset Password**

- Click the more button to open the menu.
- Click Reset Password button.

## Integration

- Click to Integration from left menu

| $\bigvee$ Integration $\equiv$ |                     | <b>→</b> Logout |
|--------------------------------|---------------------|-----------------|
| III Preview                    | 1. Integration      |                 |
| I Rooms<br>★ Integration       | Type <b>G</b> Suite |                 |
| 22 Users<br>69 License         | Edit                |                 |
| O Timer                        |                     |                 |
|                                |                     |                 |
|                                |                     |                 |
|                                |                     |                 |
|                                |                     |                 |
|                                |                     |                 |

## **Change Integration**

- Click the edit button.

| ſ Type *           |   |           |     |
|--------------------|---|-----------|-----|
| Exchange           |   |           | د   |
| GSuite             |   |           |     |
| Version            |   |           | - F |
| Server Url         |   |           |     |
| Auto Discovery     |   |           |     |
| Auto Discovery     |   |           |     |
| User Email         |   | User Pass |     |
| kadri@meetplat.com | 9 | •••••     | 9   |

- Select type Exchange or GSuite (Select to Exchange for Office 365)

#### **Exchange Integration**

- Select version (Select to Exchange2016 for Office 365)
- Type server url (<u>https://outlook.office365.com/ews/exchange.asmx</u> for Office 365)
- Check Auto discovery for determine ews url from User Mail.
- Type User Emai and Password
- Click Save Button

#### **GSuite Integration**

- Type Google Calendar API Service Account Key Json.
- Click Save Button.

| Type *   |            |
|----------|------------|
| GSuite   | 년 <b>~</b> |
|          |            |
| Key Json |            |
|          |            |

## License

- Click to License from left menu.

| $\bigvee$ Integration $\equiv$ |                                                                          | ➔ Logout |  |
|--------------------------------|--------------------------------------------------------------------------|----------|--|
| III Preview                    | ତିନ୍ଦ License                                                            |          |  |
| Rooms                          |                                                                          |          |  |
| よ Integration                  | · ·                                                                      |          |  |
| ± Users                        | License Number                                                           |          |  |
| © License                      | e17820a7-7b75-4fee-9e9c-d                                                | 6        |  |
| •         Timer                | License type<br>Enterprise<br>Quantity<br>20<br>Expire Date<br>Unlimited |          |  |

- Click the plus button for the new license.
- Enter License number.
- Click the Add button.

## Timer

- Click to Timer from left menu.

| $\bigvee$ Integration $\equiv$ |                                                                                                    | ÐLogout |
|--------------------------------|----------------------------------------------------------------------------------------------------|---------|
| III Preview                    | Ō Timer                                                                                                    |         |
| I Rooms                        | Time Zene                                                                                                    |         |
| よ Integration                  | (UTC+03:00) Istanbul                                                                                           | ~       |
| ± Users                        |                                                                                                    |         |
| ®ø License                     | Timer Passive/Active                                                                                           |         |
| 🔿 Timer                        | Enter start time<br>09:00                                                                                      |         |
|                                | D9:00<br>Enter end time<br>18:00<br>Monday 2 Tuesday 2 Wednesday 2 Thursday 2 Friday 2 Saturday Sunday<br>Save |         |

- Select Time Zone.
- Select Timer Passive/Active.
- Type the displays open time.
- Type the displays close time.
- Select working days.
- Click Save Button.

## Preview

- Click to Preview from left menu.

| -         |                      |             |           |        |   |             |   |         |           |          |
|-----------|----------------------|-------------|-----------|--------|---|-------------|---|---------|-----------|----------|
|           | Integration $\equiv$ |             |           |        |   |             |   |         |           | ➔ Logout |
|           |                      | III Daily F | review    |        |   |             |   |         |           |          |
|           | Preview              |             |           |        |   |             |   |         |           |          |
|           | Rooms                |             |           |        | < | Nov 1, 2019 | > |         |           |          |
| ~         | Integration          |             |           |        |   |             |   |         |           |          |
| 21        | Users                |             |           |        |   | -           |   |         |           |          |
| <b>67</b> | License              |             | Kapadokya | Taksim |   | Erciyes     |   | Harbiye | Nişantaşı |          |
| Ø 1       | Timer                | 08:00       |           |        |   |             |   |         |           |          |
|           |                      |             |           |        |   |             |   |         |           |          |
|           |                      | 09:00       |           |        |   |             |   |         |           |          |
|           |                      |             |           |        |   |             |   |         |           |          |
|           |                      | 10:00       |           |        |   |             |   |         |           |          |
|           |                      |             |           |        |   |             |   |         |           |          |
|           |                      | 11:00       |           |        |   |             |   |         |           |          |
|           |                      |             |           |        |   |             |   |         |           |          |
|           |                      | 12:00       |           |        |   |             |   |         |           |          |
|           |                      |             |           |        |   |             |   |         |           |          |
|           |                      | 13:00       |           |        |   |             |   |         |           |          |
|           |                      |             |           |        |   |             |   |         |           |          |
|           |                      | 14:00       |           |        |   |             |   |         |           |          |

- Select date and all rooms can be viewed hourly.

#### Rooms

- Click to Rooms from left menu.

| $\bigvee$ Integration $\equiv$ |           |    |           |            |          | → Logout             |
|--------------------------------|-----------|----|-----------|------------|----------|----------------------|
| III Preview                    | 🖪 Rooms   |    |           |            |          |                      |
| Rooms     Integration          | •         |    |           |            |          | License :20 Used :15 |
| 21. Users                      | 0         | 47 | 0         | 15         | 0        | 45                   |
| න License<br>ඊ Timer           | Kapadokya |    | Taksim    |            | Erciyes  |                      |
|                                |           |    |           |            |          |                      |
|                                | 10        | Ť4 | / ō ნ     | <b>†</b> 6 | / 5 6    | *4                   |
|                                | ۲         | 1  | 0         | d'         | 6        | N.                   |
|                                | Harbiye   |    | Nişantaşı |            | Osmanbey |                      |
|                                |           | Ť4 |           | Ť4         |          | Ť4                   |
|                                |           | 1  |           |            | © U      | 1                    |
|                                | -         | ~  | -         |            | -        |                      |

#### Add/Edit Room

-

Click the plus button for the new room or the pen button for edit.

| V             | Integration $\equiv$                     |   |                                                                                                    |           |          |              |             | ➔ Logout |  |
|---------------|------------------------------------------|---|----------------------------------------------------------------------------------------------------|-----------|----------|--------------|-------------|----------|--|
|               | Preview                                  | ÷ | Room Edit - I<br>Room Detail                                                                               | Kapadokya |          |              |             | SAVE     |  |
| B             | Rooms                                    |   | Main                                                                                                    | Theme     | Features | Localization | Integration |          |  |
| ۸.<br>هر<br>٥ | Integration<br>Users<br>License<br>Timer |   | Display Name *<br>Kapadokya<br>Capacity *<br>4<br>Location<br>B Blok<br>Description<br>whiteboard, tv, pro | jector    |          |              |             |          |  |

- Select Main Tab.
  - Type Display Name (Required, room name).
  - Type Capacity (Required, room capacity)
  - Type Location (room location, Floor x or Building Name)
  - Type Description (room description, all property for rooms, whiteboard etc.).

- Select Theme Tab.
  - Select theme.
  - Select Custom Background

| $\bigvee$ Integration $\equiv$ |                            |             |          |              |                                                                                                    | ➔ Logout                             |
|--------------------------------|----------------------------|-------------|----------|--------------|----------------------------------------------------------------------------------------------------|--------------------------------------|
| III Preview                    | ← Room Edit<br>Room Detail | - Kapadokya |          |              |                                                                                                    | SAVE                                 |
| B Rooms                        | Main                       | Theme       | Features | Localization | Integration                                                                                                    |                                      |
| A Integration                  |                            |             |          |              |                                                                                                    |                                      |
| t≄ Users                       | Theme *                    |             |          | 7.1          |                                                                                                    |                                      |
| ©v License                     | Deluait                    |             |          |              | Taksim                                                                                                    | 4:20 PM                              |
| Ö Timer                        |                            |             |          |              | OCCUPED<br>Annual<br>Service State<br>Service Meeting<br>Service Meeting<br>Service Meeting<br>Service Meeting | Ann sain<br>Prana Donn And<br>Manage |
|                                | Background<br>default      |             |          | Ţ            |                                                                                                    |                                      |

- Select Features Tab.
  - Select Hide Meeting Subject (for private rooms).
  - Enable Instant Meeting (for touch display).
  - Allow End Early (for touch display).
  - Allow Extend Meeting (for touch display).
  - Enable PIN and Type PIN. (for touch display).
  - Is Panorama Display. (hide in panorama display).

| $\bigvee$ Integration $\equiv$ |                                              | €Logout |
|--------------------------------|----------------------------------------------|---------|
| III Preview                    | Room Edit - Kapadokya<br>Room Detail         | SAVE    |
| B Rooms                        | Main Theme Features Localization Integration |         |
| ♣ Integration                  |                                              |         |
| 21. Users                      | Hide Meeting Subjects                        |         |
| ©v License                     | Hide Meeting Subjects                        |         |
| ð Timer                        | Enable Instant Meeting                       |         |
|                                | C Enable Instant Meeting                     |         |
|                                | C Ends End                                   |         |
|                                | Allow End Early                              |         |
|                                | Extend                                       |         |
|                                | Z Allow Extend Meetings                      |         |
|                                | ( Pin                                        |         |
|                                | Z Enable PIN 1234                            |         |
|                                | Is Panorama                                  |         |
|                                | 🗌 Panorama Display                           |         |
|                                |                                              |         |

#### - Select Localization Tab.

• Select Language.

| $\bigvee$ Integration $\equiv$                                    |                                                                                                    |           |          |              |             | € Logout |
|-------------------------------------------------------------------|----------------------------------------------------------------------------------------------------|-----------|----------|--------------|-------------|----------|
| III Preview                                                       | ← Room Edit -<br>Room Detail                                                                               | Kapadokya |          |              |             | SAVE     |
| Rooms     Integration     Z. Users     Werse     Ucense     Timer | <u>Room Detail</u><br>Main<br>r Display Language * —<br>English<br>Türkçe<br>Français<br>Русский<br>أبريية | Theme     | Features | Locolization | Integration | •        |

- Select Integration Tab
  - Select Dibs Room (Create a room display that is not linked to a calendar, and can be reserved by anyone at any time).
  - Type Room Mailbox (for Integration).
  - Select free Player (for display).

| V  | Integration 🗮                                                                                                    |                                                   |                                        |                            | €Logout   |
|----|----------------------------------------------------------------------------------------------------|---------------------------------------------------|----------------------------------------|----------------------------|-----------|
|    | Preview                                                                                                    | ← Room Edit - Kapadokya<br><sub>Room Detail</sub> |                                        |                            | SAVE      |
| B  | Rooms                                                                                                    | Main Theme                                        | Features Loo                           | alization Inf              | tegration |
| *  | Integration                                                                                                    |                                                   |                                        |                            |           |
| n  | Users                                                                                                    | Dibs Room                                         | ked to a calendar, and can be reserved | vi by anyone at any time.) |           |
| €7 | Uios Room (License     Uios Room (License or como onlying) was to not invest to a community and can be readined by anything (Liciny time) |                                                   |                                        |                            |           |
| Ō  | Timer                                                                                                    | Room Mail Box                                     |                                        |                            |           |
|    |                                                                                                    | kadrikaragoz@gmail.com                            |                                        |                            | 0         |
|    |                                                                                                    | Player                                            |                                        |                            |           |
|    |                                                                                                    | No Player                                         |                                        |                            | * =       |
|    |                                                                                                    |                                                   |                                        |                            |           |
|    |                                                                                                    |                                                   |                                        |                            |           |
|    |                                                                                                    |                                                   |                                        |                            |           |
|    |                                                                                                    |                                                   |                                        |                            |           |
|    |                                                                                                    |                                                   |                                        |                            |           |
|    |                                                                                                    |                                                   |                                        |                            |           |
|    |                                                                                                    |                                                   |                                        |                            |           |
|    |                                                                                                    |                                                   |                                        |                            |           |
|    |                                                                                                    |                                                   |                                        |                            |           |

#### **Room Preview**

- Click the preview button. <sup>©</sup>
- Preview is displayed in the new window.

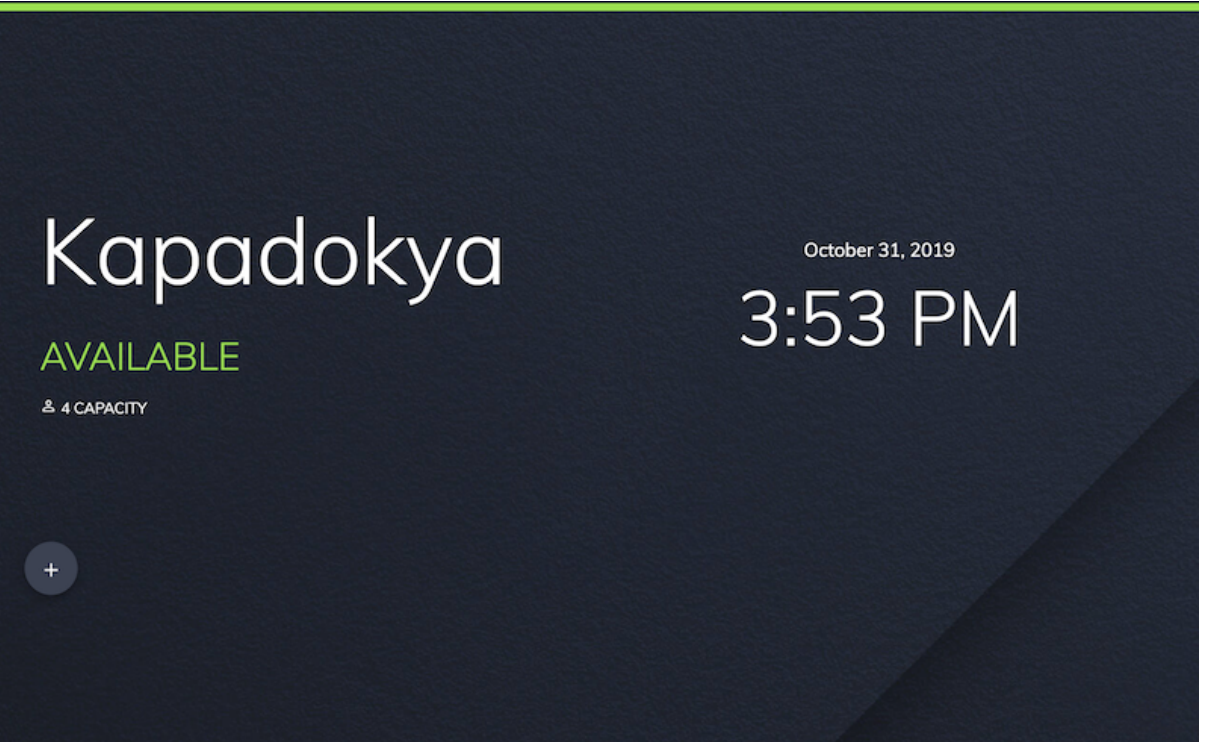